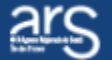

# Service sanitaire des étudiants en santé

Guide d'accompagnement

## Création du compte « Offreur » 1/4

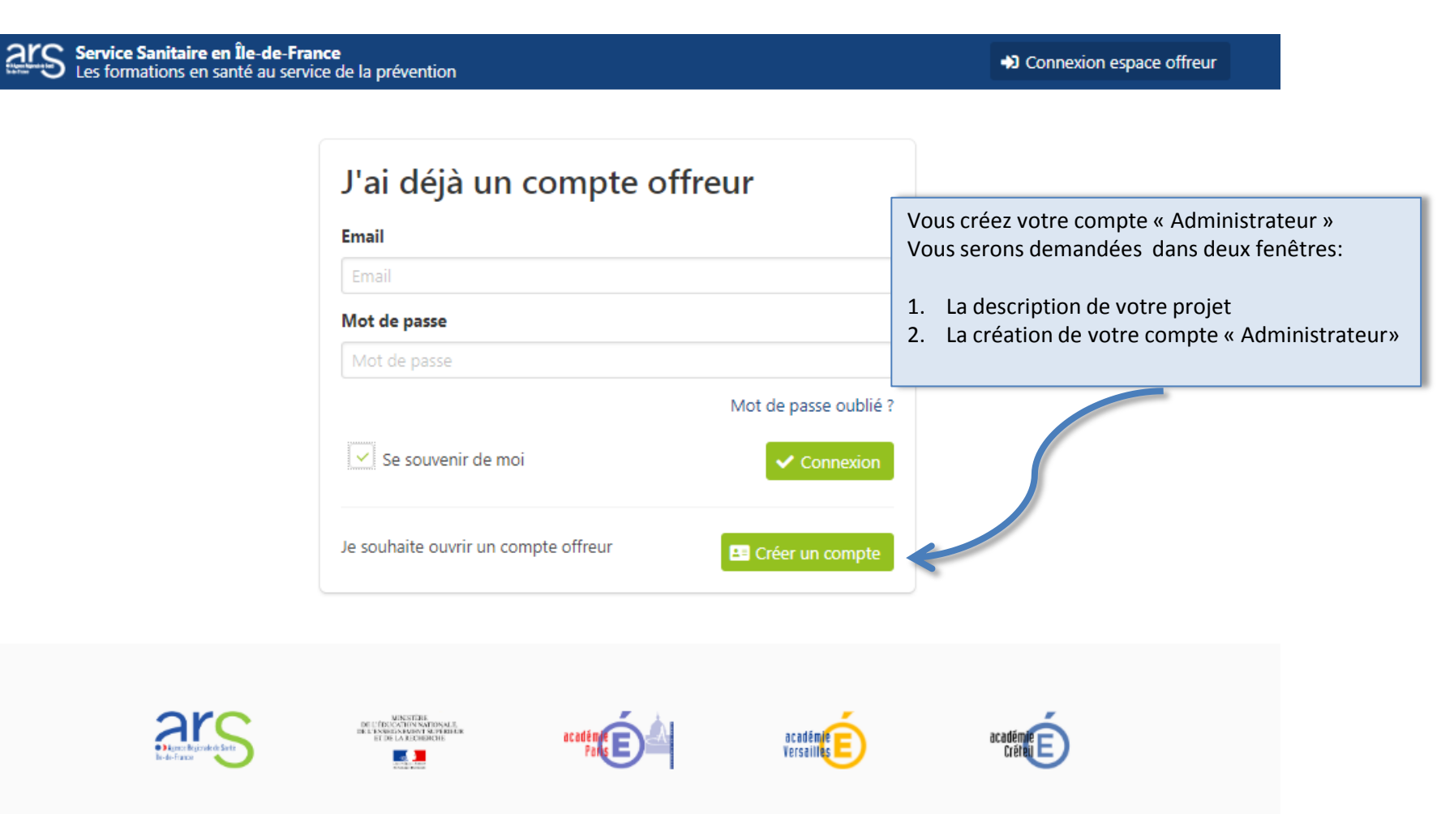

## Création du compte « Offreur » 2/4

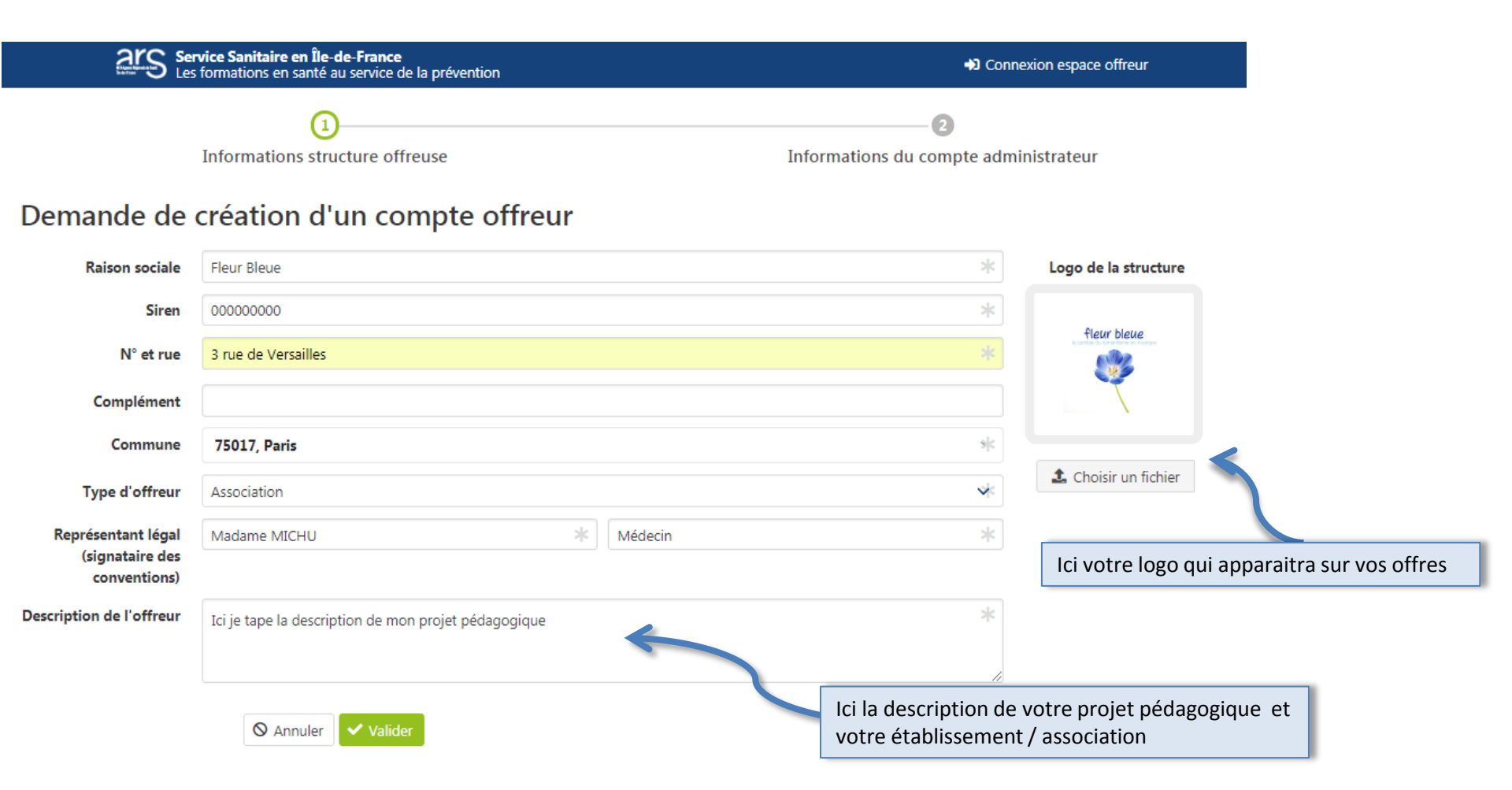

## Création du compte « Offreur » 3/4

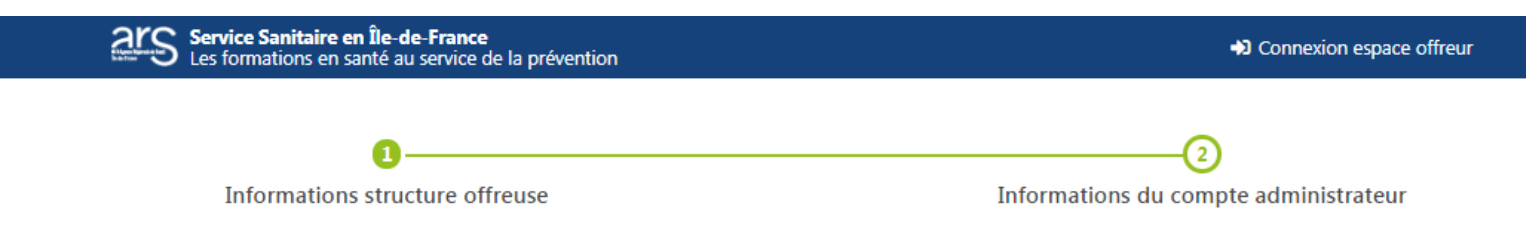

#### Demande de création d'un compte offreur

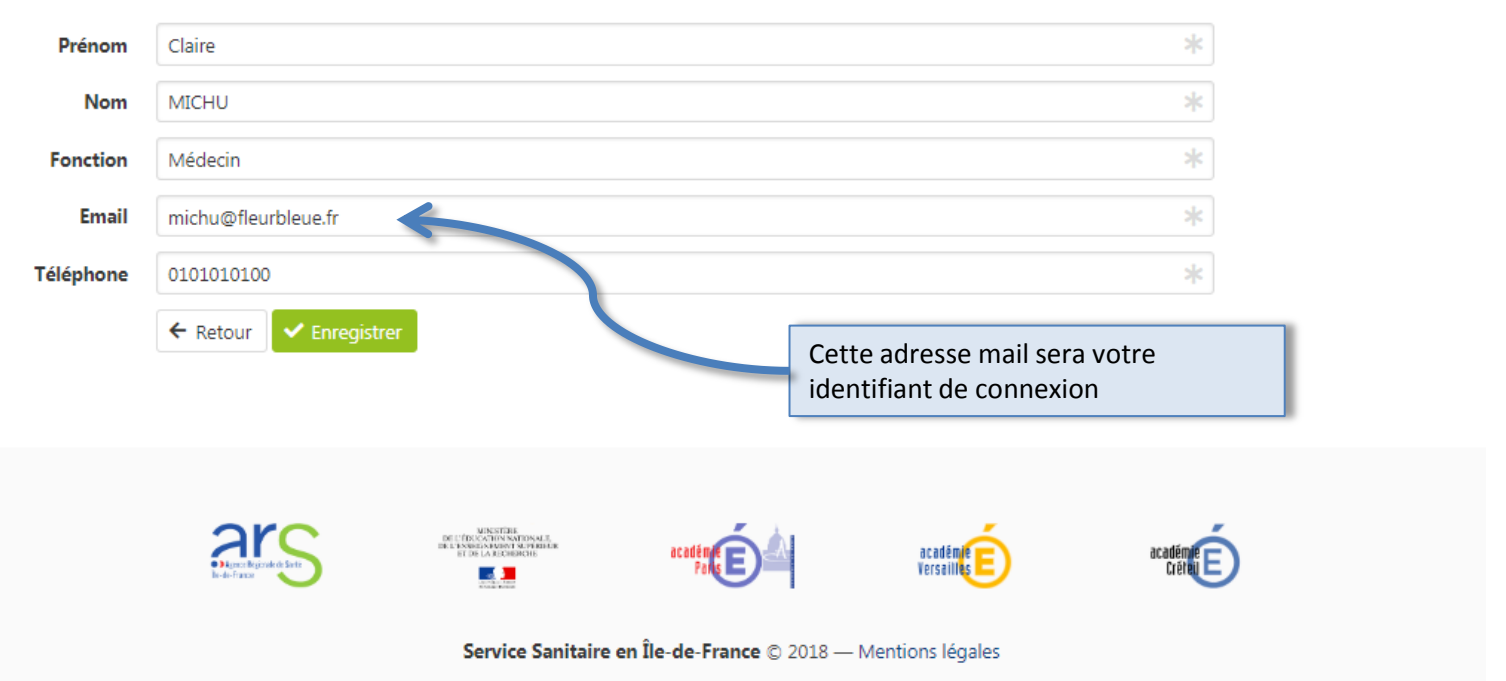

#### Création du compte « Offreur » 4/4

1 - Vous recevez mail qui vous confirme la pris e compte de votre demande.Celle doit être validée par le modérateur du site

#### Mail d'information sur la demande decréation d'un compte utilisateur

**Objet : Service Sanitaire Ile-de-France / Compte offreur en cours de validation** 

Bonjour,

Votre demande de création de compte a bien été envoyée à l'administrateur de la plateforme de Service Sanitaire d'Île-de-France. Vous serez informé par mail de l'activation de votre compte.

En cas de problème, vous pouvez contacter l'administrateur plateforme à l'adresse suivante : <u>ARS-IDF-SSES@ars.sante.fr</u>

Cordialement,

Service Sanitaire d'Ile-de-France

2 – Une fois votre validée par modérateur du site vous recevez ce mail qui vous invite à vous connecter avec votre identifiant (Adresse mail) et un mot de passe.
A la première connexion vous sera demandé d'entrer un nouveau mot de passe

#### Mail d'information sur la création d'un compte utilisateur

**Objet : Service Sanitaire Ile-de-France / Création d'un compte utilisateur** 

Bonjour,

L'administrateur de la plateforme Service Sanitaire d'Ile-de-France vous a créé un compte utilisateur associée à la structure : Fleur bleue

Vous pouvez, dès à présent, vous connecter avec votre email : MAIL et le mot de passe suivant : De4RdesZ. A la première connexion, il vous sera demandé de modifier ce mot de passe.

Pour rappel, la plateforme de Service Sanitaire d'Ile-de-France est un site dont les informations proposées le sont à titre de service rendu au public, vous êtes donc responsable des comptes utilisateurs créés au titre de votre structure ainsi que des contenus qui seront publiés en son nom.

Excellente navigation,

Service Sanitaire d'Ile-de-France

#### Se connecter à son compte « Offreur »

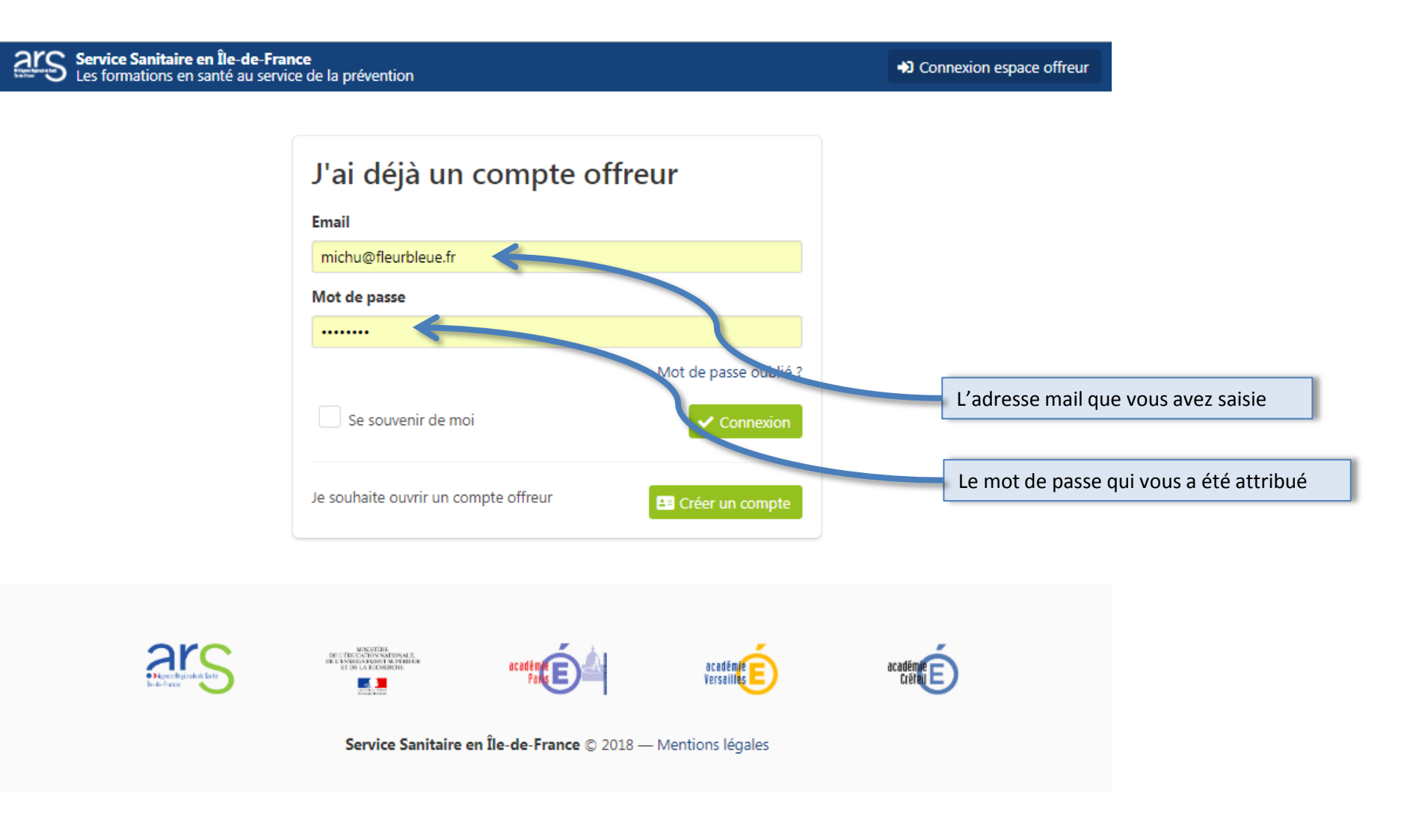

#### Se connecter à son compte - Rubrique « Activité «

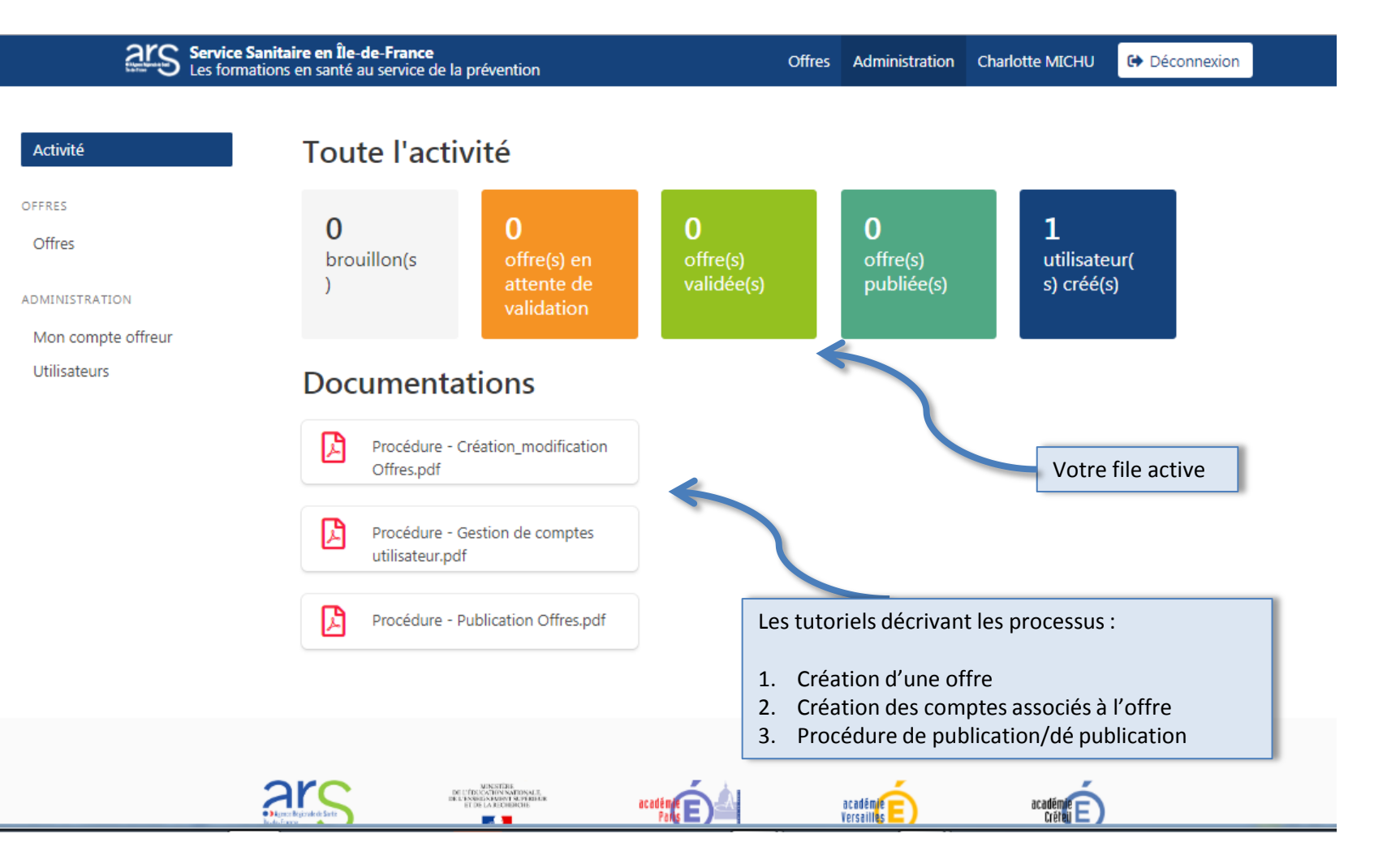

#### Se connecter à son compte - Rubrique « Offres »

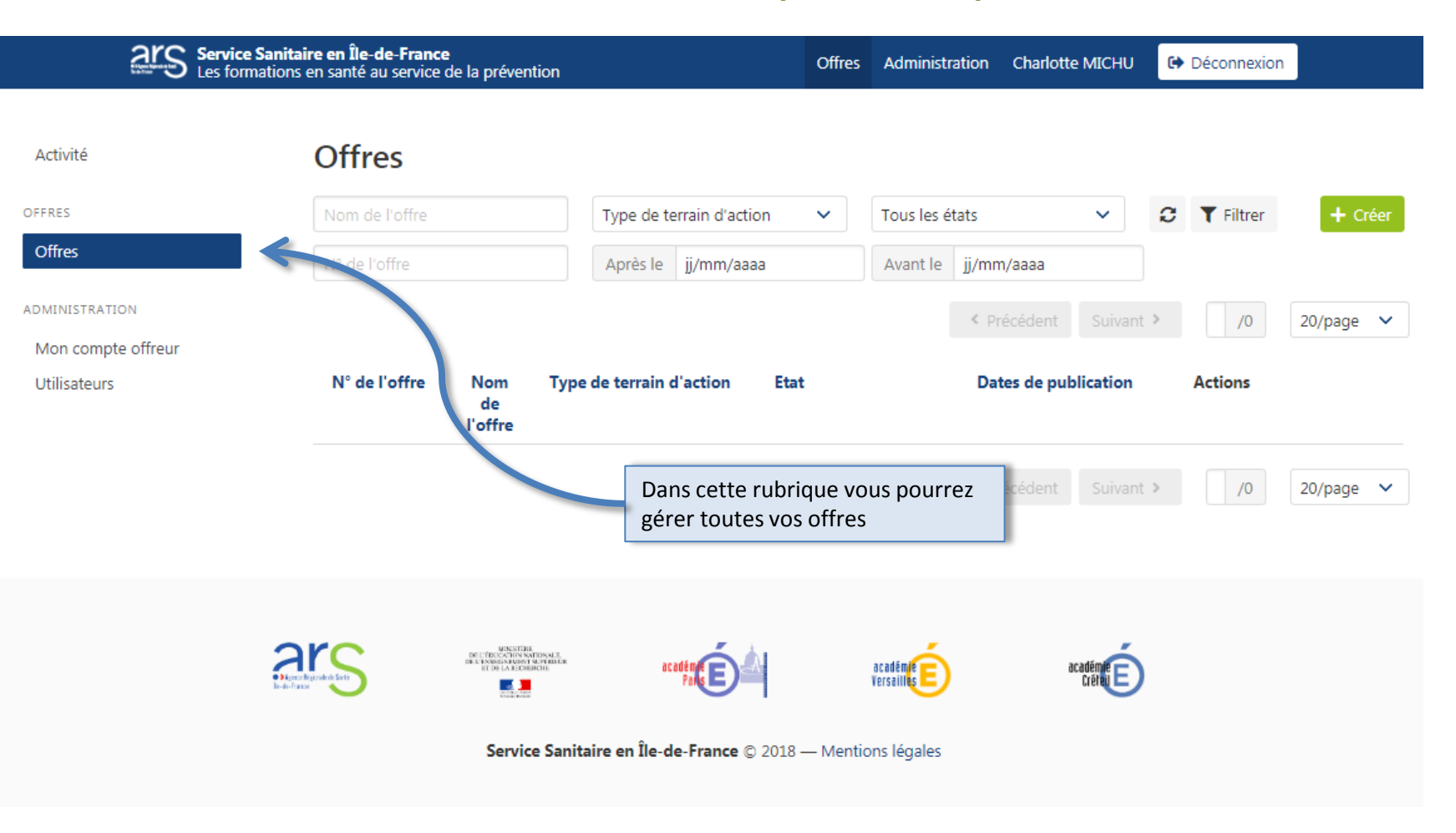

## Se connecter à son compte – Rubrique « Mon compte offreur »

| Service Sanitaire en Île-de-France<br>Les formations en santé au service de la prévention |                                                                         |                              | Offre | es Administration | Charlotte MICHU | U 🕩 Déconnexion                                                                             |                      |  |  |
|-------------------------------------------------------------------------------------------|-------------------------------------------------------------------------|------------------------------|-------|-------------------|-----------------|---------------------------------------------------------------------------------------------|----------------------|--|--|
| Activité                                                                                  | Ma structu                                                              | re                           |       |                   |                 |                                                                                             |                      |  |  |
| OFFRES<br>Offres                                                                          | Enregistré avec suc                                                     | cès                          |       |                   |                 |                                                                                             |                      |  |  |
| ADMINISTRATION                                                                            | Raison sociale                                                          | Prév ASSOCIATION Fleur bleue |       |                   |                 | *                                                                                           | Logo de la structure |  |  |
| Mon compte offreur                                                                        | Siren                                                                   | 00000000                     |       |                   |                 | *                                                                                           |                      |  |  |
| Utilisateurs                                                                              | N° et rue                                                               | 12 Boulevard Grenelle        |       |                   |                 | fleur bleue                                                                                 |                      |  |  |
|                                                                                           | Complément                                                              |                              |       |                   |                 |                                                                                             | 7                    |  |  |
|                                                                                           | Commune                                                                 | 75017, Paris                 |       |                   |                 | sk                                                                                          |                      |  |  |
|                                                                                           | Type d'offreur                                                          | Association                  |       |                   |                 | *                                                                                           | Choisir un fichier   |  |  |
|                                                                                           | Représentant<br>légal (signataire<br>des conventions)<br>Description de | Madame MICHU 🔺 Médecin       |       |                   |                 | Dans cette rubrique vous pour<br>modifier les informations de vo<br>compte offreur et de sa |                      |  |  |
|                                                                                           | l'offreur                                                               | Cette onre est un test       |       |                   |                 |                                                                                             |                      |  |  |
|                                                                                           |                                                                         | Annuler  Enregistrer         |       |                   |                 |                                                                                             | Tout afficher        |  |  |

#### Se connecter à son compte – Rubrique « Utilisateurs » 1/2

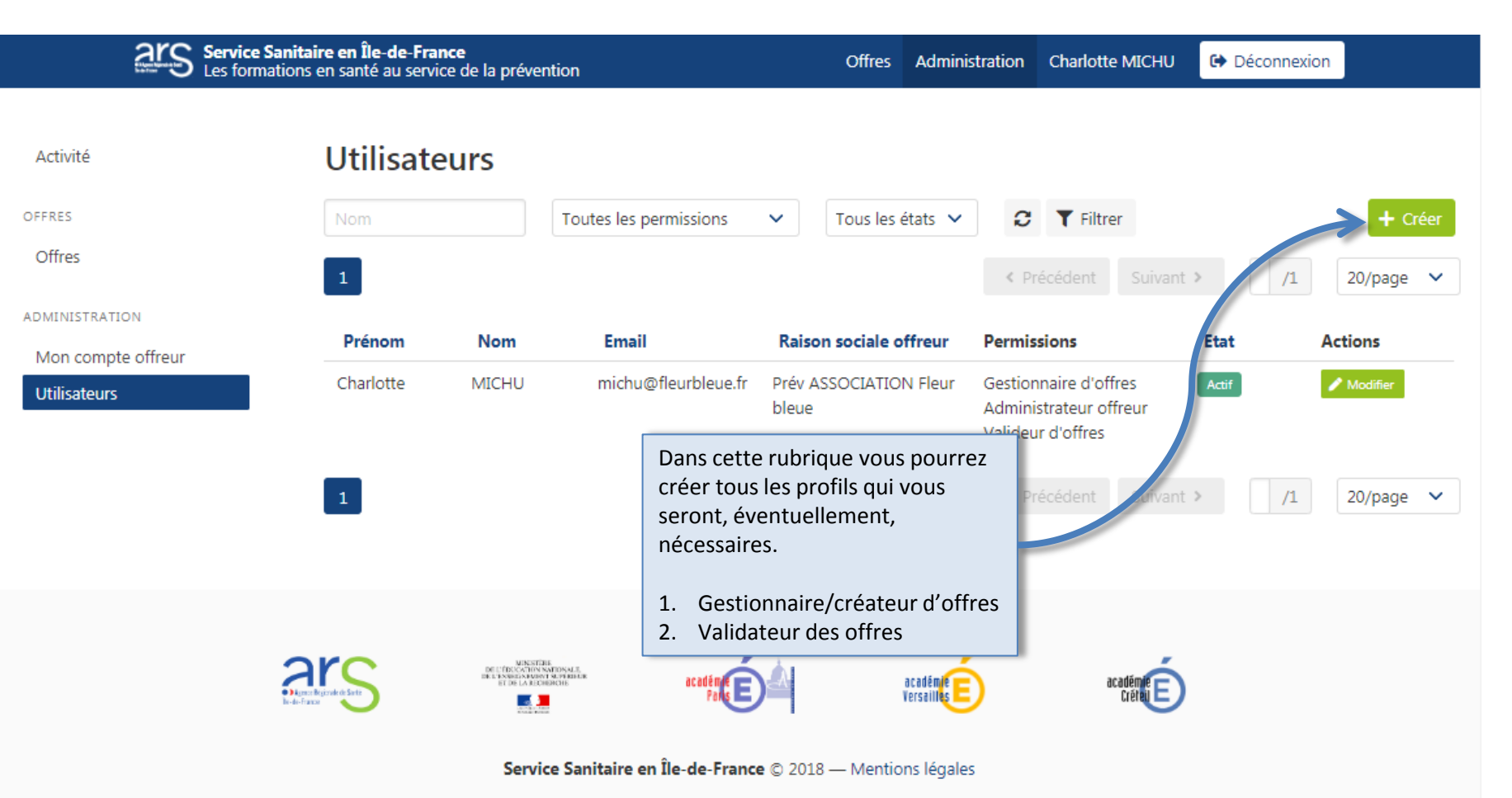

# Se connecter à son compte – Rubrique « Utilisateurs » 2/2

| ars a              | <b>ervice Sanitaire en Île-de-France</b><br>es formations en santé au service de la préve | Offres                                                                                        | Administration | Charlotte MICHU | C Déconnexion |  |
|--------------------|-------------------------------------------------------------------------------------------|-----------------------------------------------------------------------------------------------|----------------|-----------------|---------------|--|
| Activité           | Nouvel utilisat                                                                           | teur                                                                                          |                |                 |               |  |
| OFFRES             | Prénom                                                                                    |                                                                                               |                |                 |               |  |
| Offres             | Nom                                                                                       |                                                                                               |                |                 |               |  |
| ADMINISTRATION     | Email                                                                                     |                                                                                               |                |                 |               |  |
| Mon compte offreur | Mot de passe                                                                              |                                                                                               |                |                 |               |  |
| Utilisateurs       | Confirmation du mot<br>de passe                                                           |                                                                                               |                |                 |               |  |
|                    | Permissions                                                                               | Consultation d'offres<br>Gestionnaire d'offres<br>Administrateur offreur<br>Valideur d'offres | Les profil     | s peuvent être  | cumulés       |  |
|                    | Fonction                                                                                  |                                                                                               |                |                 |               |  |
|                    | Téléphone                                                                                 |                                                                                               |                |                 |               |  |
|                    | Activé                                                                                    | <ul> <li>♦ Annuler</li> <li>♦ Enregistrer</li> </ul>                                          |                |                 |               |  |

#### Cas particulier pour les écoles maternelles et élémentaires

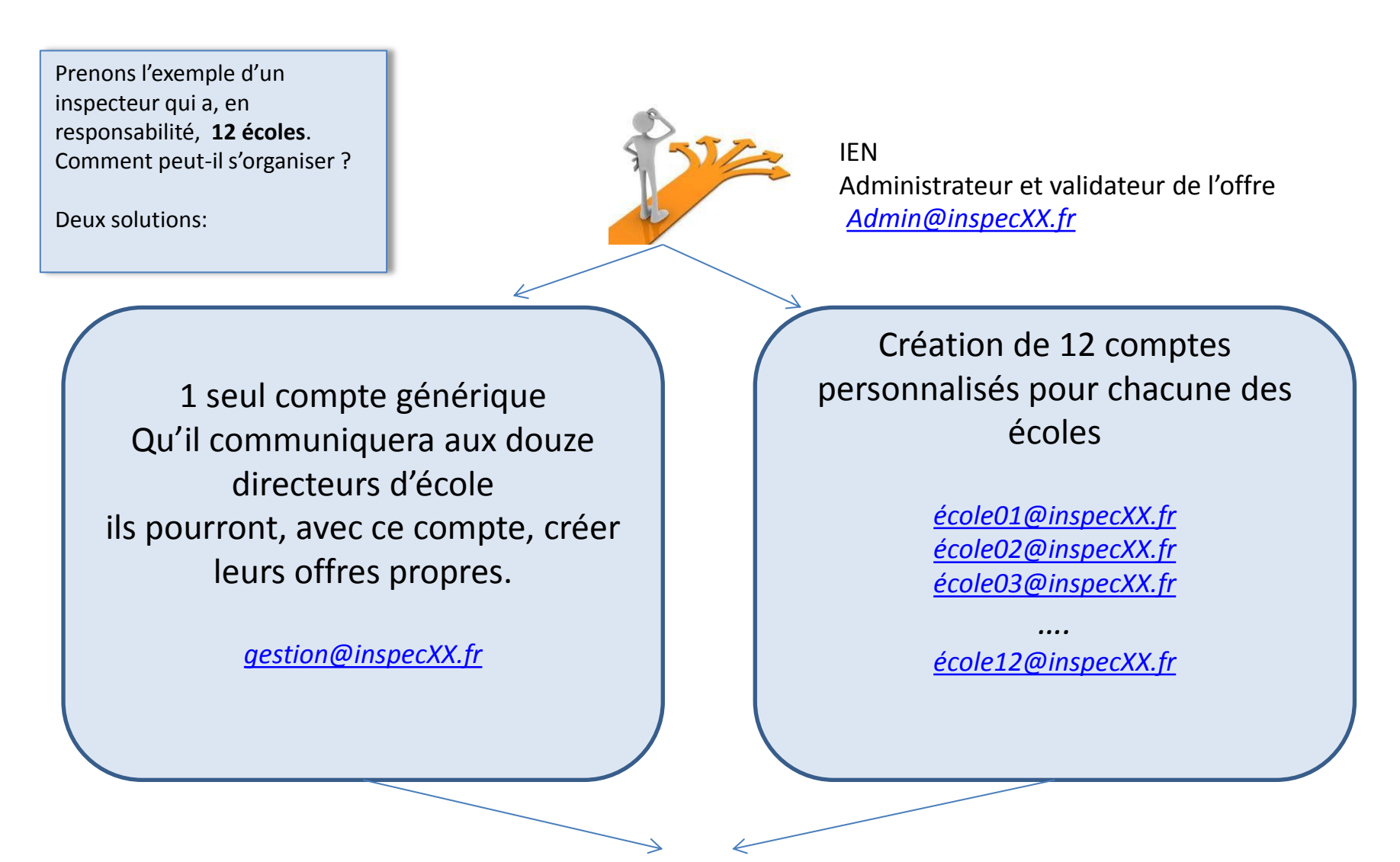

L'inspecteur valide les offres à publier

Admin@inspecXX.fr